# Register with IRBnet & Upload Credentialing

Credentials that you and your co-investigators will need to complete

- Current CV or Resume
- Completed Research HIPAA Acknowledgment Form
- Competed Research Conflict of Interest Disclosure Form
- CITI Training Certificate (Biomedical Research Investigators)

## **Getting Started**

Creating an IRBNet account is very simple and should take approximately 5 minutes. Follow these steps:

- 1. Go to <u>www.irbnet.org</u>
- 2. Click on "New User Registration"
- 3. Provide the information requested
- 4. On the "Add Affiliation" page select "Franciscan Alliance Inc. Mishawaka, IN"

|   | 1                                                                                   |                                                                  |                                             |                                  | Registration                                   |
|---|-------------------------------------------------------------------------------------|------------------------------------------------------------------|---------------------------------------------|----------------------------------|------------------------------------------------|
| / | Add Affiliation                                                                     |                                                                  |                                             |                                  |                                                |
|   | Specify the organization with which yo<br>additional affiliations after you complet | u are affiliated. If you are al<br>te the registration process b | filiated with more t<br>y logging in to IRB | han one organi<br>Net and access | zation, you may add<br>sing your User Profile. |
|   | Search for an organization                                                          | Franciscan                                                       | Search                                      | Ciear                            |                                                |
|   | Organization types to display                                                       | Research Institutions                                            | Boards 🗌 Spo                                | nsors Displa                     | y                                              |
|   |                                                                                     | Franciscan Alliance Inc., M                                      | Inhawaka, IN                                |                                  |                                                |
|   | 100.000                                                                             |                                                                  |                                             |                                  |                                                |
|   | Your Organization *                                                                 |                                                                  |                                             |                                  |                                                |

- 5. Continue until you have completed registration
- 6. When you receive an email from <u>activation@irbnet.org</u>, follow the link contained in the email to complete the account activation process\*

Franciscan Alliance is utilizing the IRBNet enhancement that will link your CITI training credentials to your human subjects research protocols. To activate your CITI Integration, please do the following:

- 1. Enter your username and password at <u>www.irbnet.org</u>
- 2. Click the "User Profile" link in the top right corner of the screen
- 3. In the "External Accounts" section (near the bottom of the page), click "Add

an External Account."

| External Accounts                                                                        |                                                                                                    |
|------------------------------------------------------------------------------------------|----------------------------------------------------------------------------------------------------|
| You can add your accounts fro<br>to your IRBNet profile, then ex<br>IRBNet.   Learn More | om other organizations such as CITI to your IRBNet profile. Once you add an external accoun<br>ternal information such as training records can be automatically available to you in |
| -                                                                                        | Add an External Account                                                                                                    |
|                                                                                          | There are currently no external accounts in your profile.                                                                                                    |
|                                                                                          |                                                                                                    |
|                                                                                          |                                                                                                    |

4. In the pop-up, enter your associated CITI Member ID from your CITI account.

This number can be found at the top of your <u>CITI Program</u> homepage upon

login.

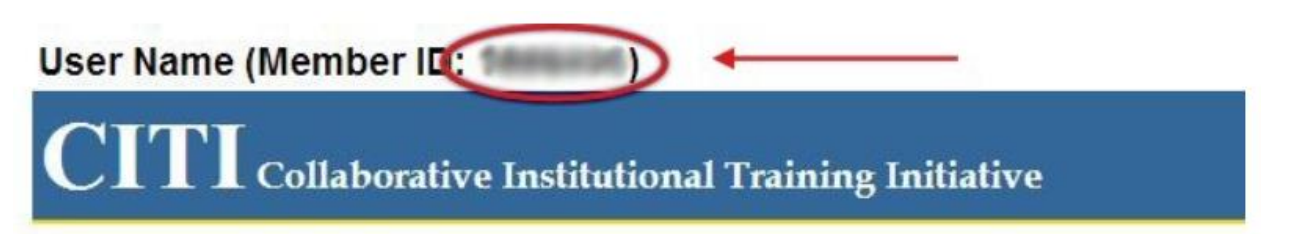

5. To verify your ownership of the CITI account, you will receive a verification link from <u>activation@irbnet.org</u> at the institutional email address associated with your CITI affiliation 6. Once you receive the email, click the verification link and you're all set! Your coursework will be automatically pulled into IRBNet over the next 24-hours\*

# **Uploading Credentials**

#### Uploading Credentials: Select "Add a New Training & Credentials Records"

#### **Training & Credentials**

IRBNet allows you to track and share your training records, certifications, resumes and other personal credentials. Once added to your profile, your training and credentials can be easily linked to your projects from the Designer, are accessible by your project teams and can be quickly accessed and tracked by the boards that review your projects. Some boards also permit you to directly submit your training and credentials without requiring you to link these records to specific projects.

Add a New Training & Credentials Record

# Select the document type that you would like to upload and click Continue

| Select | Document Type                 | Description | Cr | Effective<br>Date | Expiration<br>Date |   |
|--------|-------------------------------|-------------|----|-------------------|--------------------|---|
|        | CV/Resume                     | df          |    | 08/01/2016        | 08/01/2019         |   |
|        | Research Conflict of Interest | B pdf       |    | 04/18/2019        | 05/31/2020         | 0 |
|        | Research HIPAA Ack Form       | 5.2018.pdf  |    | 04/18/2019        | 05/31/2020         | 0 |
| 0      | None of these                 |             |    |                   |                    |   |

#### Put in the Effective Date and upload the document and click attach.

|                                                   |                                                                                                    | training a credendals Record                     |
|---------------------------------------------------|----------------------------------------------------------------------------------------------------|--------------------------------------------------|
| ofile Owner:                                      |                                                                                                    |                                                  |
| u are adding a new version of this Training       | & Credentials record. To help you                                                                                                    | a identify the file that was previously attached |
| This attachment was loaded from the               | file 2016.08.01.                                                                                                    | h                                                |
| <ul> <li>It was attached on 04/12/2019</li> </ul> |                                                                                                    |                                                  |
| <ul> <li>It has a size of 35709 bytes.</li> </ul> |                                                                                                    |                                                  |
|                                                   |                                                                                                    |                                                  |
| Document Type: *                                  | Cvitosume                                                                                                    |                                                  |
| Description:                                      | r par                                                                                                    |                                                  |
| Credits/Credit Hours (if applicable):             | and the second second s |                                                  |
| Effective Date: *                                 | 07/11/2019                                                                                                    |                                                  |
| Expiration Date:                                  |                                                                                                    |                                                  |
| Construction of the second                        | Change File Helidauld dt                                                                                                    | 2010                                             |
| E like 1                                          | Choose Fee PlondavM = 11                                                                                                    | 2019 (par )                                      |
| File:                                             |                                                                                                    |                                                  |

# Click "Submit" for each document.

+ Add a New Training & Credentials Record

|          |                                  |                                           |    |                   |                    |                        | 1                        | Show all Versions       |
|----------|----------------------------------|-------------------------------------------|----|-------------------|--------------------|------------------------|--------------------------|-------------------------|
| Y Doc ID | Document Type                    | Description                               | Cr | Effective<br>Date | Expiration<br>Date | Last<br>Modified       | Status                   |                         |
| 486300.2 | V/Resume                         | HollidayM- CV-<br>07. 11.2019.pdf         |    | 07/11/2019        |                    | 07/11/2019<br>11:04 AM | Not<br>Submitted         | 📄 🖓 🧷 🗙                 |
| 486298.2 | Research Conflict of<br>Interest | HollidayM - COI -<br>05 15 2018 pdf       |    | 04/18/2019        | 05/31/2020         | 04/22/2019<br>10:07 AM | Accepted                 | ] 🖓 🦉                   |
| 486306.2 | Research HIPAA<br>Ack Form       | HollidayM - HIPPA Ack -<br>05.15.2018.pdf |    | 04/18/2019        | 05/31/2020         | 04/18/2019<br>08:33 AM | Accepted<br>(via 832682) | 📄 🖓 🤌<br>  Submit   🕱 🖾 |

# The Franciscan Research Administration (FRA) comes up. Please select Continue

| oc ID  | Document Type      | Description                                     | Cr     | Effective<br>Date | Expiration<br>Date | Last<br>Modified       |    |
|--------|--------------------|-------------------------------------------------|--------|-------------------|--------------------|------------------------|----|
| 6300.2 | CV/Resume          | HollidayM- CV- 07.11.2019.pdf                   |        | 07/11/2019        |                    | 07/11/2019<br>11:04 AM | 14 |
| ase    | select a Board:    |                                                 |        |                   |                    |                        |    |
|        | Search for a Board |                                                 | Search | Cle               | ear                |                        |    |
|        |                    | <ul> <li>Only show My Default Boards</li> </ul> |        |                   |                    |                        |    |
|        | Select a Board *   | Franciscan research Administration,             | MININ  | wana, in          |                    |                        |    |
|        |                    | Continue                                        | col    |                   |                    |                        |    |
| requ   | ired fields        | Commute                                         |        |                   |                    |                        |    |

When you select Continue, the next screen comes up and please hit "Submit." Your document will be in a "Pending Review" status, under until FRA reviews it and accepts the document.

| Doc ID  | Document Type          | Description                                                 | Cr     | Effective<br>Date | Expiration | Last<br>Modified       |   |
|---------|------------------------|-------------------------------------------------------------|--------|-------------------|------------|------------------------|---|
| 86300.2 | CV/Resume              | HollidayM- CV- 07.11.2019.pdf                               |        | 07/11/2019        |            | 07/11/2019<br>11:04 AM | 1 |
| ou are  | submitting this record | to the following Board:<br>Franciscan Research Administrati | on, Mi | shawaka, i        | IN         |                        |   |
| vu maj  | Subject:               | New Training & Credentials Submission                       | 1      | 2011.             |            |                        |   |
|         | Your Message:          |                                                             |        |                   |            |                        |   |
|         |                        |                                                             |        |                   |            |                        |   |
|         |                        |                                                             |        |                   |            |                        |   |
|         |                        |                                                             |        |                   |            |                        |   |
|         |                        | Submit                                                      |        |                   |            |                        |   |
|         |                        | V                                                           |        |                   |            |                        |   |

### If you do not see the document type, please select "None of These"

IRBNet helps you maintain the history of each of your Training & Credentials records as you add new versions. When you add a new version of a record, it is automatically grouped together with the previous versions of your record within the Document History. For example, you can have your updated training certificate automatically grouped together with your previous expired certificates for the same training course so that you can easily see the history of your course certifications. Similarly, you can have your updated resume automatically grouped together with the previous versions of your resume so that you can easily see the history of the resumes you have used over time.

If the record that you are adding is a new version of an existing record please select the existing record to assure your new version is properly organized into the correct Document History.

| Select | Document Type                 | Description                            | Cr | Effective<br>Date | Expiration<br>Date |   |
|--------|-------------------------------|----------------------------------------|----|-------------------|--------------------|---|
|        | CV/Resume                     | HollidayM- CV- 2016.08.01.pdf          |    | 08/01/2016        | 08/01/2019         |   |
|        | Research Conflict of Interest | HollidayM - COI - 05.15.2018.pdf       |    | 04/18/2019        | 05/31/2020         | 0 |
|        | Research HIPAA Ack Form       | HollidayM - HIPPA Ack - 05.15.2018.pdf |    | 04/18/2019        | 05/31/2020         | 1 |
| 0      | None of these                 |                                        |    |                   |                    |   |

Click the document that you wish to upload and follow the same process as above.

|                                                          | Train                                    | ing & Credentials Record          |
|----------------------------------------------------------|------------------------------------------|-----------------------------------|
| Owner: Michelle Holliday                                 |                                          |                                   |
| document to this Training & Creden<br>clicking "Attach". | tials record by clicking the "Browse" be | utton to locate your document and |
| Document type: *                                         | License                                  |                                   |
| Description:                                             |                                          |                                   |
| edits/credit Hours (if applicable).                      |                                          |                                   |
| Effective Date: *                                        | 07/11/2019                               |                                   |
| Expiration Date:                                         |                                          |                                   |
|                                                          | Choose File No file chosen               |                                   |
| File;                                                    |                                          |                                   |